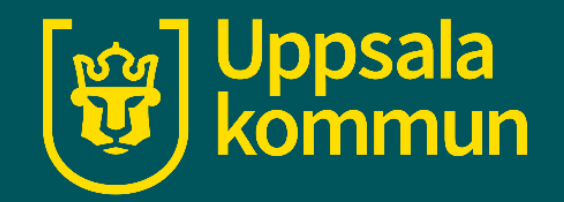

# Ladda reskassa på UL app

Funk-IT Lyftet

3 Februari 2022

### Info

Reskassa är det billigaste betalningsalternativet när du köper enkelresor med UL trafik.

Du kan ladda reskassan i appen om du har registrerat ett betalkort eller har Swish installerad på mobilen. Du behöver även ha ett mobilt Bank-ID för att betala.

Tryck på UL-appen.

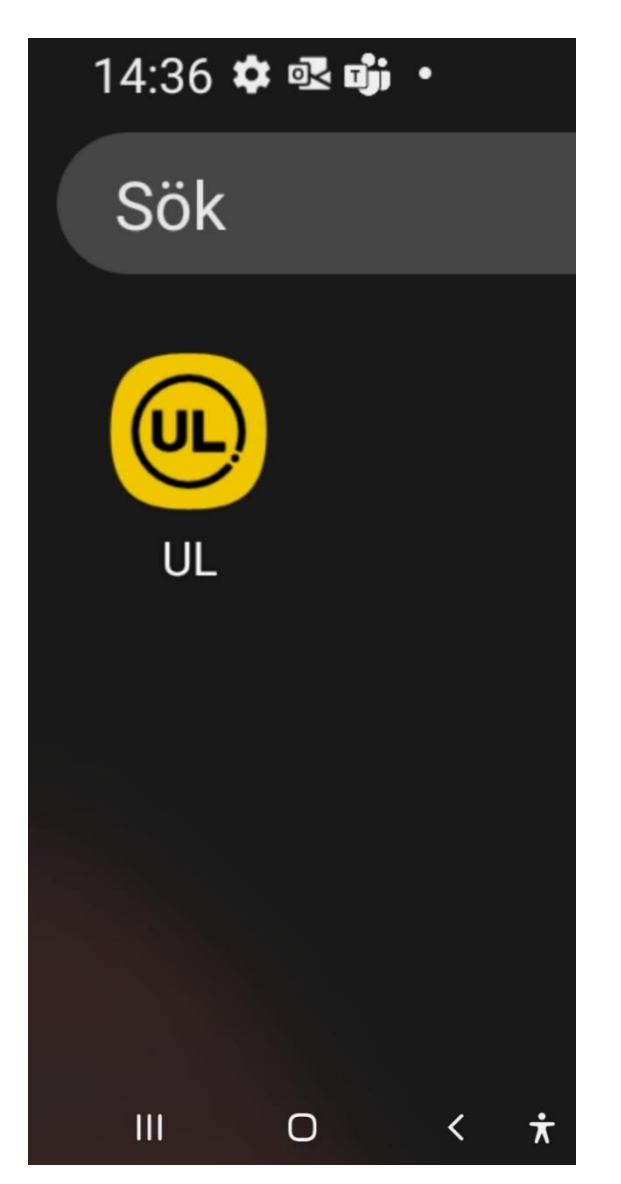

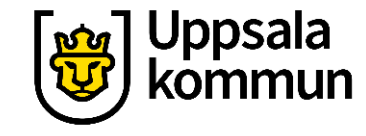

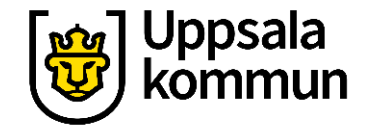

#### Start

# **Tryck** på symbolen för reskassa nere till höger i appen.

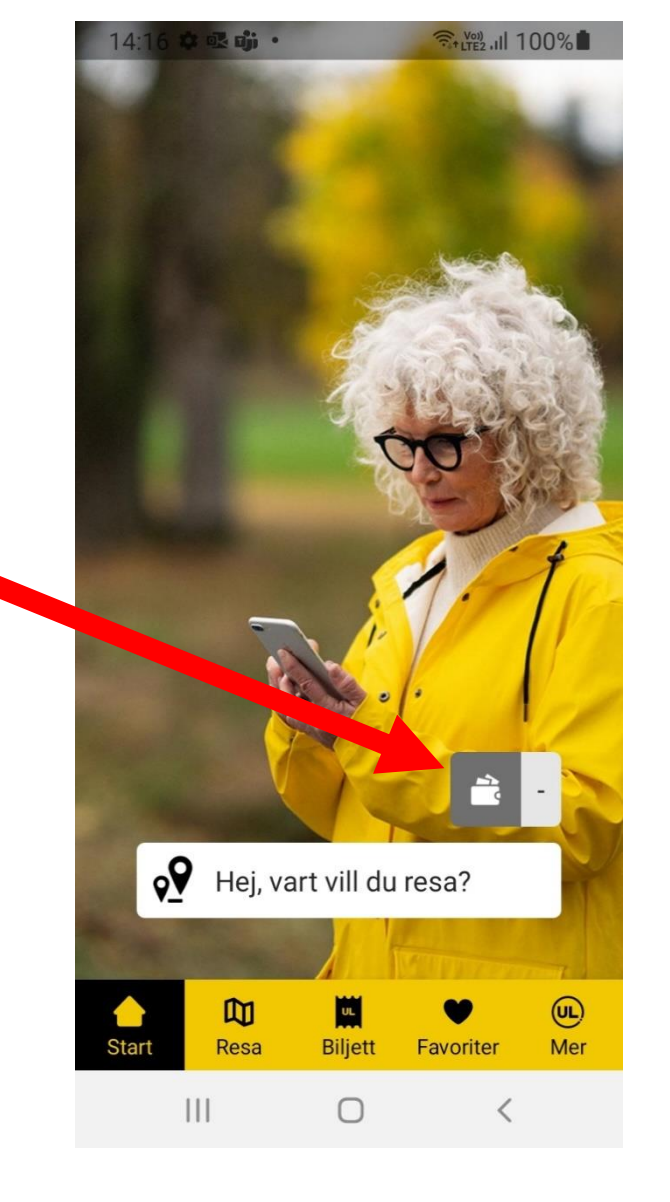

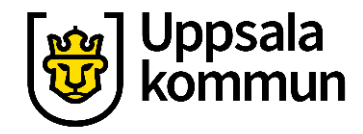

### Din reskassa

#### På den här sidan ser du: Ditt **Saldo**.

Belopp som reskassan laddas med.

Välja **betalsätt**.

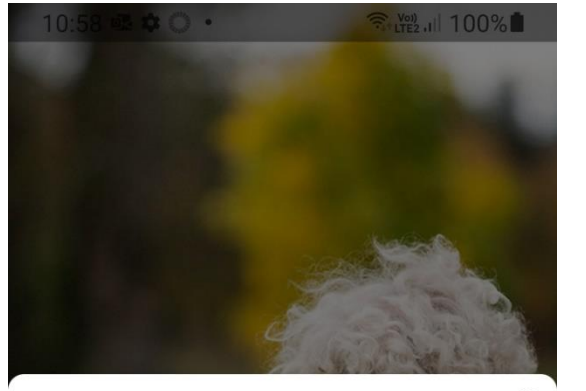

Fyll på reskassa

8

Reskassa ger dig rabatt\* på enkelresor med UL.

\* Kombinerade UL/SL/X-trafik/Arlanda-biljetter är ej rabatterade.

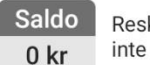

Reskassa i appen och på ett UL-kort är inte sammankopplade.

Betalsätt

#### Ladda med 100-1000 SEK

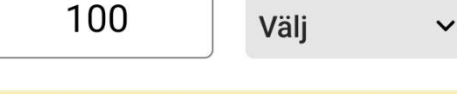

Betala 100 kr

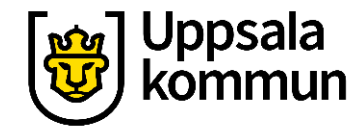

## Bestämma belopp

Tryck i rutan till vänster för att skriva beloppet du vill ladda din reskassa med.

Skriv beloppet i rutan.

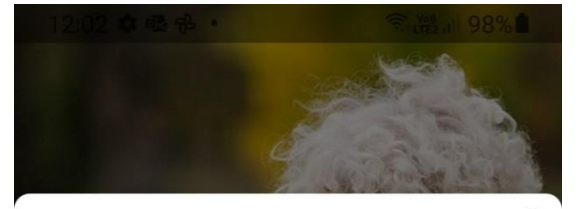

Fyll på reskassa

⊗

Reskassa ger dig rabatt\* på enkelresor med UL.

\* Kombinerade UL/SL/X-trafik/Arlanda-biljetter är ej rabatterade.

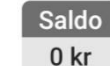

Reskassa i appen och på ett UL-kort är inte sammankopplade.

#### Ladda med

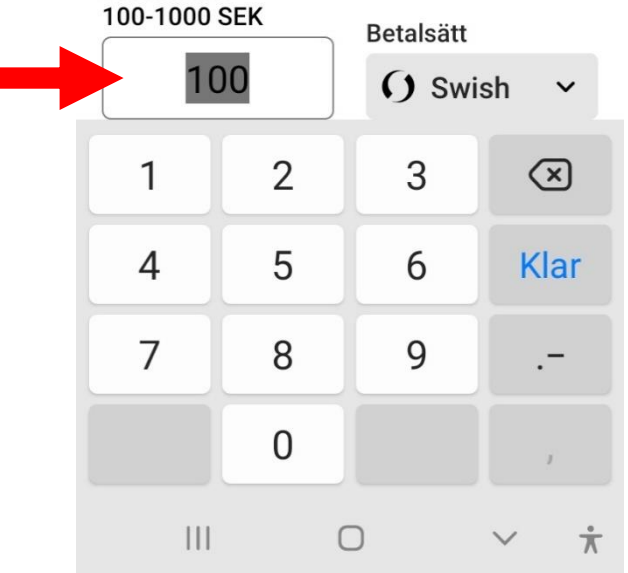

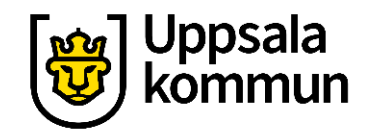

## Välj betalsätt

Tryck på **Välj**.

Du kan välja betalsätten **Betalkort** och **Swish**.

|     | S Will-Santal 🗣 | 10.00            |       |
|-----|-----------------|------------------|-------|
|     |                 |                  |       |
|     |                 |                  |       |
|     | Decksore        | Fyll på reskassa | 0     |
|     | Välj betalsätt  |                  |       |
|     | 📻 Betalko       | ort              |       |
|     |                 |                  |       |
| - 1 | () Swish        |                  |       |
|     | Swish           | () sw            | ish 🗸 |

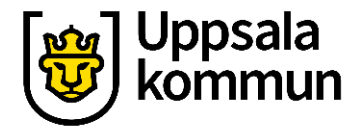

#### Betala

Valt belopp är här 100 kr.

Beloppet syns längst ner i appen.

Du kan betala med betalkort som du registrerat i appen eller betala med Swish.

I det här exemplet används Swish.

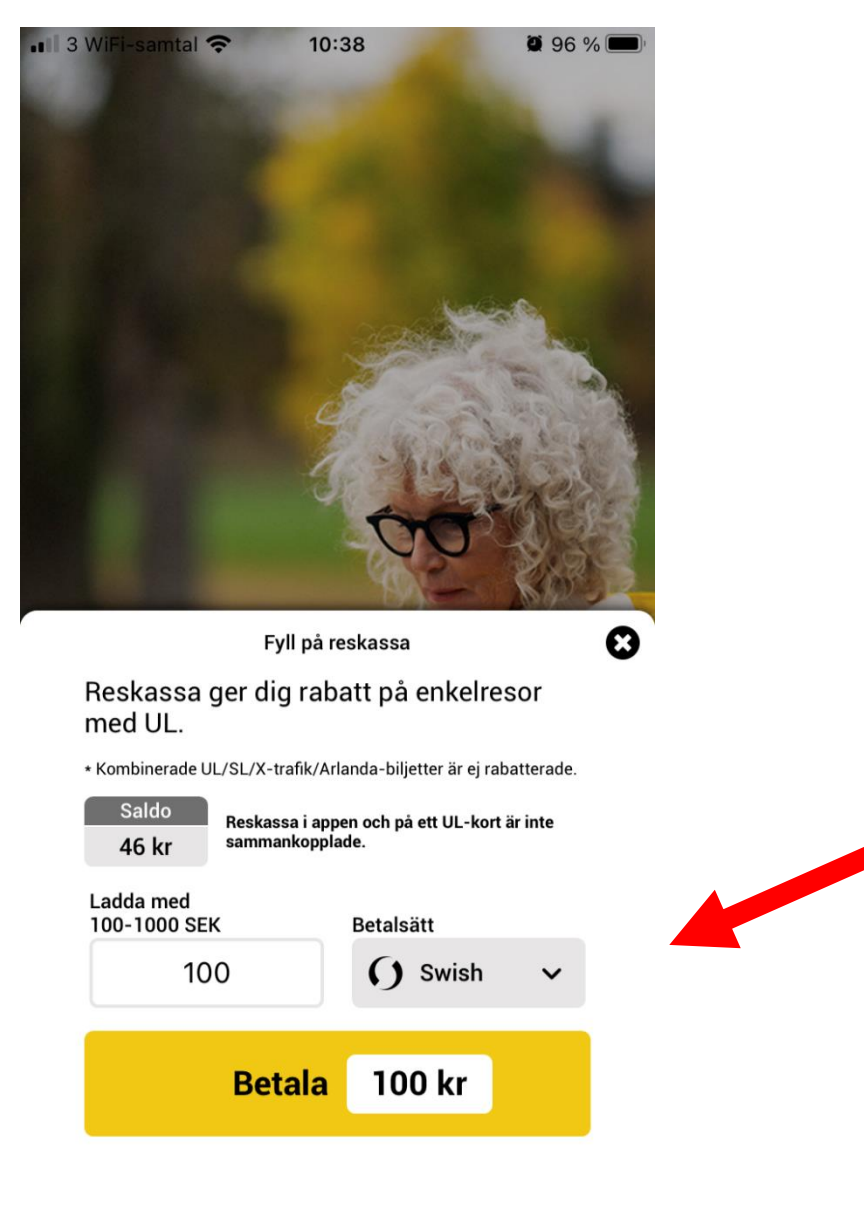

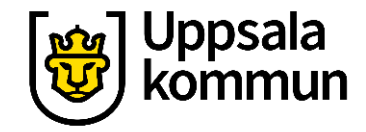

## Betala fortsättning

När du tryckt på Swish-symbolen visas detta på din skärm.

Mottagaren av betalningen är UL.

Beloppet du valt att betala.

Kolla att allt stämmer och tryck sedan på **Betala**.

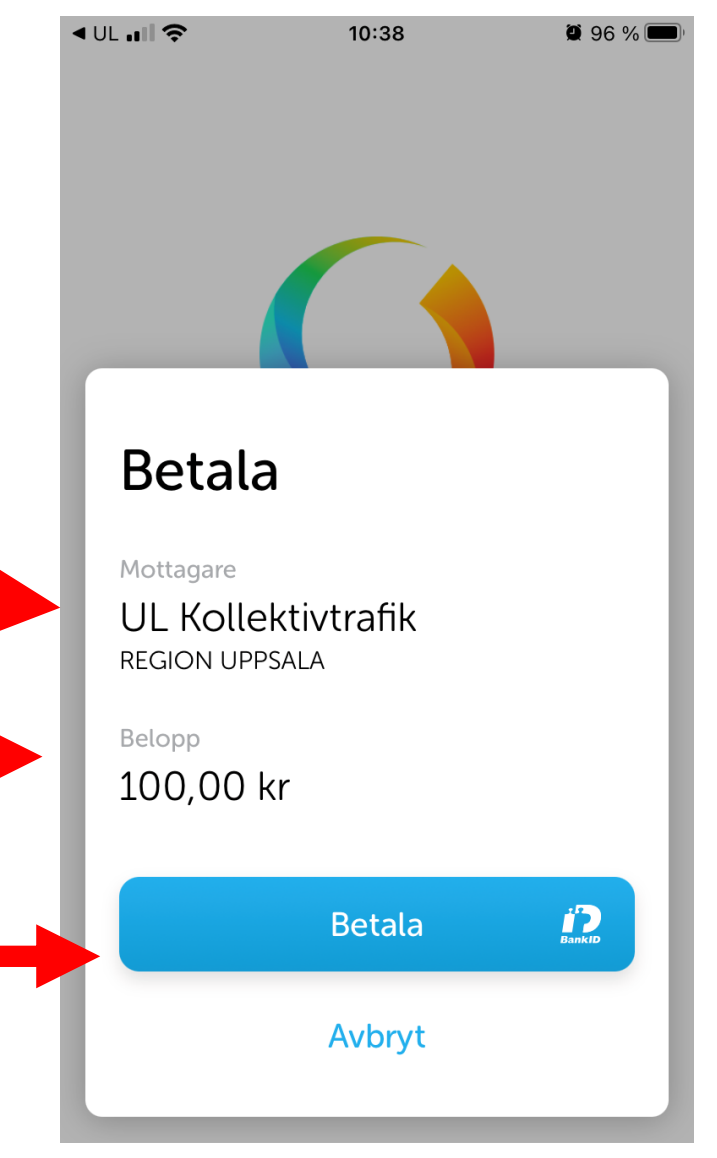

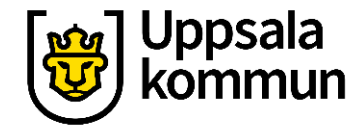

#### Klart

Din reskassa är nu laddad med det valda beloppet.

Nere till höger kan du se ditt saldo i reskassan.

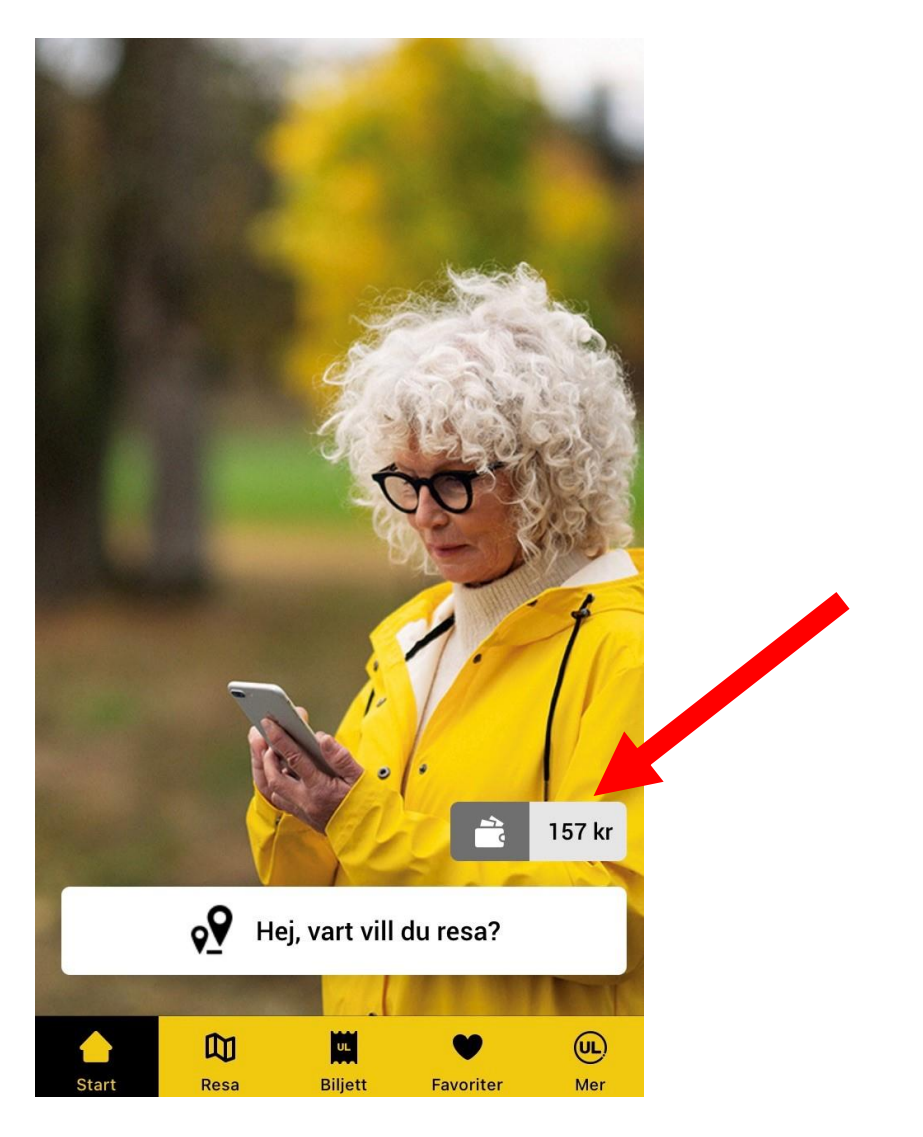

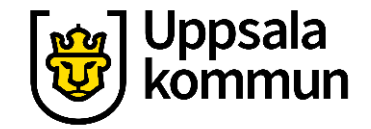

# Funk-IT Lyftet startade som ett samarbete mellan:

Post- och Telestyrelsen

Uppsala kommun, Omsorgsförvaltningen, Socialpsykiatrin och Arbete och bostad

**TIF-**Träffpunkternas intresseförening

Brukarrådet- Arbete och bostad

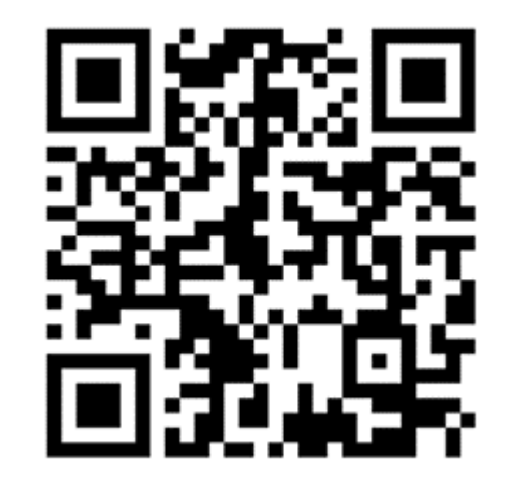

Funk-IT lyftets hemsida

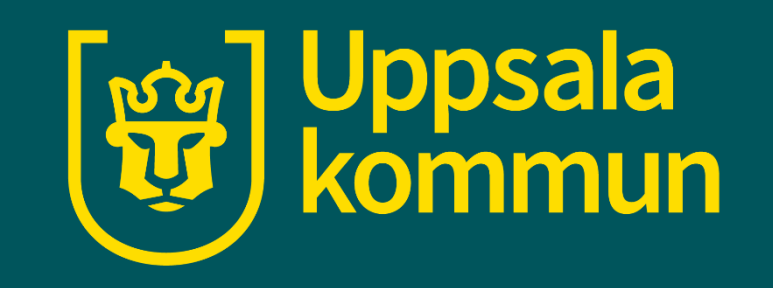